## Guia Completo: Gerenciando Relatórios de Reservas Corporativas por Período 🖶

- Conteúdo
- <u>Vídeo Explicativo</u>

A funcionalidade de Reserva Corporativa oferece uma gestão eficiente e centralizada para solicitações de reserva de recursos empresariais, como salas, veículos e equipamentos tecnológicos. Com ela, os colaboradores podem programar com antecedência e garantir a disponibilidade dos recursos necessários, otimizando o uso dos ativos da empresa e facilitando o planejamento de reuniões, eventos e atividades diárias. Essa ferramenta aumenta a produtividade e minimiza conflitos de agendamento, proporcionando uma coordenação harmoniosa e eficaz dentro da organização.

O relatório de reservas por período é uma ferramenta valiosa para a gestão corporativa, pois oferece uma visão clara e detalhada das reservas realizadas dentro de um intervalo de tempo especificado. Com esse relatório, os gestores podem analisar a frequência de uso dos recursos, identificar padrões de demanda e otimizar a alocação de salas, veículos e equipamentos. Além disso, facilita o planejamento futuro e a tomada de decisão baseada em dados concretos, permitindo ajustes que melhoram a eficiência operacional. Essa funcionalidade também auxilia na prevenção de sobreposições e conflitos de agendamento, garantindo que os recursos sejam utilizados da maneira mais eficaz possível. Para visualizar o relatório de reservas, siga estes passos:

## Painel de Controle > Reserva Corporativa > Agendas

Conforme ilustrado na imagem abaixo.

| to spital esper                                                                     | ança                | <ol> <li>Sobre Nós</li> </ol> | 🕹 RH Online         | 🛢 Biblioteca 🛊        | 🖸 Treinamentos        | 📌 Chat 👷 M          | ais Opções 🝷              | 😐 🔞 Lui                | za ≔ 🦺 • ⊚          | • ⊕ <b>-</b> 戀 小        |
|-------------------------------------------------------------------------------------|---------------------|-------------------------------|---------------------|-----------------------|-----------------------|---------------------|---------------------------|------------------------|---------------------|-------------------------|
| Painel de Contro<br>Você está acessando o painel o<br>gestor ou suporte@vindula.con | de controle<br>n.br | total, pois você faz par      | te do grupo de supe | r administradores. Tr | odas as atividades re | alizadas aqui são r | egistradas e auditadas. C | aso você não seja supe | administrador, comu | nique imediatamente seu |
| දිබ්දි Analytics                                                                    | •                   | Release: 16.04.24.1           | Páscoa              |                       |                       |                     |                           |                        |                     |                         |
| 🎲 Aparência                                                                         | •                   |                               |                     |                       |                       |                     |                           |                        |                     |                         |
| <b>і</b> ві                                                                         | •                   |                               |                     |                       |                       |                     |                           |                        |                     |                         |
| င်္ဂြိန် Conteúdos                                                                  | •                   |                               |                     |                       |                       |                     |                           |                        |                     |                         |
| Gamification                                                                        | •                   |                               |                     |                       |                       |                     |                           |                        |                     |                         |
| ැරි LGPD                                                                            | •                   |                               |                     |                       |                       |                     |                           |                        |                     |                         |
| <b>ကြိုး</b> Mobile                                                                 | •                   |                               |                     |                       |                       |                     |                           |                        |                     |                         |
| 間<br>回<br>回<br>のrg                                                                  | •                   |                               |                     |                       |                       |                     |                           |                        |                     |                         |
| र्ट्रि Reserva Corporativa                                                          | •                   |                               |                     |                       |                       |                     |                           |                        |                     |                         |
| Agendas                                                                             |                     |                               |                     |                       |                       |                     |                           |                        |                     |                         |

Ao seguir este caminho, você será direcionado para a tela de listagem de conteúdos, onde poderá visualizar todos os recursos disponíveis na sua intranet, incluindo reservas de salas, veículos, notebooks, entre outros. Para acessar o painel de gerenciamento dos relatórios, clique no segundo ícone na coluna de ações,

about:blank

representado por um monitor com gráficos, conforme ilustrado na imagem abaixo.

| 🕁 esperança          | <ol> <li>Sobre Nós</li> </ol> | 🕹 RH Online | 📔 Biblioteca | 🛱 Treinamentos | 📌 Chat 👷 Mais Opçõe | s • I | 😐 👩 Luiza | ≔ ( <mark>1</mark> 9• ⊚ (• | D-⊕∩ |   |
|----------------------|-------------------------------|-------------|--------------|----------------|---------------------|-------|-----------|----------------------------|------|---|
| Recursos             |                               |             |              |                |                     |       |           |                            |      |   |
| Listagem de Recursos |                               |             |              |                | Pesquise um recurso |       |           |                            |      | Q |
| Recurso              |                               |             |              | Ações          |                     |       |           |                            |      |   |
| Integração SAP       |                               |             |              | Ö 🕮 C 🖞        | 0                   |       |           |                            |      |   |
| Reserva de Salas     |                               |             |              | Ö 🖉 C 🖞        | 0                   |       |           |                            |      |   |
| Eventos              |                               |             |              | 8 🖾 C 🖞        | 0                   |       |           |                            |      |   |
| Adicionar recurso    |                               |             |              |                |                     |       |           |                            |      |   |

Ao clicar, você será redirecionado ao painel de gerenciamento do relatório relacionado ao recurso acessado, conforme ilustrado na imagem abaixo:

| 🕁 esperanç                     | a 🚯 Sobre Nós 🕹 RH Online 👔 Biblioteca 拱 Treinamentos 🏂 Chat 👷 Mais Opções 🗝 | ఆ 🛞 Luiza ≔ ఊ ా ⊚ ఈ ా భి ట |
|--------------------------------|------------------------------------------------------------------------------|----------------------------|
| Relatório da rese              | rva Corporativa 'Reserva de Salas'                                           |                            |
| Dashboard                      | Dashboard<br>Relatórios disponíveis.                                         |                            |
| P Relatório Mensal de Reservas |                                                                              |                            |

Agora, acesse a opção "Relatório Mensal de Reservas". Você será direcionado à tela de relatório, onde deverá inserir o período desejado para consulta. Após clicar em "Pesquisar", o sistema exibirá as reservas correspondentes ao intervalo selecionado, conforme demonstrado na imagem abaixo:

about:blank

ఆ 🚯 Luiza ≔ ఊ - 💿 🕂 - టి 🕛

| Relatório da reser                                      | va Corporativa                                                                                     | 'Reserva de S  | alas'                  |           |                                               |                      |  |  |
|---------------------------------------------------------|----------------------------------------------------------------------------------------------------|----------------|------------------------|-----------|-----------------------------------------------|----------------------|--|--|
| Dashboard                                               | Consulta                                                                                           |                |                        |           |                                               |                      |  |  |
| Tipos de relatórios<br>Prelatório Mensal de<br>Reservas | Data inicial     Data final       dd/mm/aaaa     dd/mm/aaaa                                        |                |                        |           |                                               |                      |  |  |
|                                                         | Resultados das reservas feitas durante entre o período: 26 de Abril de 2024 até 31 de Maio de 2024 |                |                        |           |                                               |                      |  |  |
|                                                         | Quantidade total de reserva: 36                                                                    |                |                        |           |                                               |                      |  |  |
|                                                         |                                                                                                    |                |                        | Search    | i≡ • ¥ •                                      |                      |  |  |
|                                                         | Título da Reserva                                                                                  | Responsável \$ | Qtd de Participantes 🔶 | Sala 🔶    | Data e Horário 🛛 🌲                            | Reserva Recorrente 🔶 |  |  |
|                                                         | Reunião de Integração                                                                              | Luiza          | 25                     | Auditório | 26 de Abril de 2024 -<br>10:30:00 às 11:00:00 | Sim                  |  |  |
|                                                         | Reunião de Integração                                                                              | Luiza          | 25                     | Auditório | 27 de Abril de 2024 -<br>10:30:00 às 11:00:00 | Sim                  |  |  |
|                                                         | Reunião de Integração                                                                              | Luiza          | 25                     | Auditório | 28 de Abril de 2024 -<br>10:30:00 às 11:00:00 | Sim                  |  |  |
|                                                         | Reunião de Integração                                                                              | Luiza          | 25                     | Auditório | 29 de Abril de 2024 -<br>10:30:00 às 11:00:00 | Sim                  |  |  |
|                                                         | Reunião de Integração                                                                              | Luiza          | 25                     | Auditório | 30 de Abril de 2024 -<br>10:30:00 às 11:00:00 | Sim                  |  |  |
|                                                         | Reunião de Integração                                                                              | Luiza          | 25                     | Auditório | 1 de Maio de 2024 -<br>10:30:00 às 11:00:00   | Sim                  |  |  |
|                                                         | Reunião de Integração                                                                              | Luiza          | 25                     | Auditório | 2 de Maio de 2024 -<br>10:30:00 às 11:00:00   | Sim                  |  |  |
|                                                         | Reunião de Integração                                                                              | Luiza          | 25                     | Auditório | 3 de Maio de 2024 -<br>10:30:00 às 11:00:00   | Sim                  |  |  |
|                                                         | Reunião de Integração                                                                              | Luiza          | 25                     | Auditório | 4 de Maio de 2024 -<br>10:30:00 às 11:00:00   | Sim                  |  |  |
|                                                         | Reunião de Integração                                                                              | Luiza          | 25                     | Auditório | 5 de Maio de 2024 -<br>10:30:00 às 11:00:00   | Sim                  |  |  |
|                                                         | Reunião de Integração                                                                              | Luiza          | 25                     | Auditório | 6 de Maio de 2024 -<br>10:30:00 às 11:00:00   | Sim                  |  |  |
|                                                         | Reunião de Integração                                                                              | Luiza          | 25                     | Auditório | 7 de Maio de 2024 -<br>10:30:00 às 11:00:00   | Sim                  |  |  |
|                                                         | Reunião de Integração                                                                              | Luiza          | 25                     | Auditório | 8 de Maio de 2024 -<br>10:30:00 às 11:00:00   | Sim                  |  |  |
|                                                         | Reunião de Integração                                                                              | Luiza          | 25                     | Auditório | 9 de Maio de 2024 -<br>10:30:00 às 11:00:00   | Sim                  |  |  |
|                                                         | Reunião de Integração                                                                              | Luiza          | 25                     | Auditório | 10 de Maio de 2024 -<br>10:30:00 às 11:00:00  | Sim                  |  |  |
|                                                         | Reunião de Integração                                                                              | Luiza          | 25                     | Auditório | 11 de Maio de 2024 -<br>10:30:00 às 11:00:00  | Sim                  |  |  |
|                                                         | Reunião de Integração                                                                              | Luiza          | 25                     | Auditório | 12 de Maio de 2024 -<br>10:30:00 às 11:00:00  | Sim                  |  |  |
|                                                         | Reunião de Integração                                                                              | Luiza          | 25                     | Auditório | 13 de Maio de 2024 -<br>10:30:00 às 11:00:00  | Sim                  |  |  |
|                                                         | Reunião de Integração                                                                              | Luiza          | 25                     | Auditório | 14 de Maio de 2024 -<br>10:30:00 às 11:00:00  | Sim                  |  |  |
|                                                         | Reunião de Integração                                                                              | Luiza          | 25                     | Auditório | 15 de Maio de 2024 -<br>10:30:00 às 11:00:00  | Sim                  |  |  |
|                                                         | Reunião de Integração                                                                              | Luiza          | 25                     | Auditório | 16 de Maio de 2024 -<br>10:30:00 às 11:00:00  | Sim                  |  |  |
|                                                         | Reunião de Integração                                                                              | Luiza          | 25                     | Auditório | 17 de Maio de 2024 -<br>10:30:00 às 11:00:00  | Sim                  |  |  |
|                                                         | Reunião de Integração                                                                              | Luiza          | 25                     | Auditório | 18 de Maio de 2024 -<br>10:30:00 às 11:00:00  | Sim                  |  |  |
|                                                         | Reunião de Integração                                                                              | Luiza          | 25                     | Auditório | 19 de Maio de 2024 -<br>10:30:00 às 11:00:00  | Sim                  |  |  |
|                                                         | Reunião de Integração                                                                              | Luiza          | 25                     | Auditório | 20 de Maio de 2024 -<br>10:30:00 às 11:00:00  | Sim                  |  |  |
|                                                         | Reunião de Integração                                                                              | Luiza          | 25                     | Auditório | 21 de Maio de 2024 -<br>10:30:00 às 11:00:00  | Sim                  |  |  |
|                                                         | Reunião de Integração                                                                              | Luiza          | 25                     | Auditório | 22 de Maio de 2024 -<br>10:30:00 às 11:00:00  | Sim                  |  |  |
|                                                         | Reunião de Integração                                                                              | Гиіта          | 25                     | Auditório | 23 de Maio de 2024 -                          | Sim                  |  |  |

|                       |       | about | blank     |                                              |     |
|-----------------------|-------|-------|-----------|----------------------------------------------|-----|
| reaniao ao mogragao   | LUILU | 20    | Autono    | 10:30:00 às 11:00:00                         | 0   |
| Reunião de Integração | Luiza | 25    | Auditório | 24 de Maio de 2024 -<br>10:30:00 às 11:00:00 | Sim |
| Reunião de Integração | Luiza | 25    | Auditório | 25 de Maio de 2024 -<br>10:30:00 às 11:00:00 | Sim |
| Reunião de Integração | Luiza | 25    | Auditório | 26 de Maio de 2024 -<br>10:30:00 às 11:00:00 | Sim |
| Reunião de Integração | Luiza | 25    | Auditório | 27 de Maio de 2024 -<br>10:30:00 às 11:00:00 | Sim |
| Reunião de Integração | Luiza | 25    | Auditório | 28 de Maio de 2024 -<br>10:30:00 às 11:00:00 | Sim |
| Reunião de Integração | Luiza | 25    | Auditório | 29 de Maio de 2024 -<br>10:30:00 às 11:00:00 | Sim |
| Reunião de Integração | Luiza | 25    | Auditório | 30 de Maio de 2024 -<br>10:30:00 às 11:00:00 | Sim |
| Reunião de Integração | Luiza | 25    | Auditório | 31 de Maio de 2024 -<br>10:30:00 às 11:00:00 | Sim |